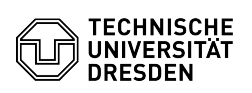

## Eduroam with ChromeOS

## 03.07.2024 14:16:25

## FAQ-Artikel-Ausdruck

|                                                                                                    |                                                                                                    |                        | IAQ                   | AIGKCI AUSUIUCK |
|----------------------------------------------------------------------------------------------------|----------------------------------------------------------------------------------------------------|------------------------|-----------------------|-----------------|
| Kategorie:                                                                                          | Datennetz::Eduroam                                                                                                 | Bewertungen:           | 0                     |                 |
| Status:                                                                                             | öffentlich (Alle)                                                                                                  | Ergebnis:              | 0.00 %                |                 |
| Sprache:                                                                                            | en                                                                                                    | Letzte Aktualisierung: | 07:33:30 - 10.11.2023 |                 |
|                                                                                                    |                                                                                                    |                        |                       |                 |
| Schlüsselwörter                                                                                     |                                                                                                    |                        |                       |                 |
| ChromeOS Eduroam                                                                                    |                                                                                                    |                        |                       |                 |
|                                                                                                    |                                                                                                    |                        |                       |                 |
| Lösung (öffentlich)                                                                                 |                                                                                                    |                        |                       |                 |
| Hint:<br>If the setup of Eduroam is<br>at: https://selfservice.tu-di<br>start again.                | not successful, please 'Change' your WLAN password<br>esden.de/passwords/ then wait 15 minutes and                 |                        |                       |                 |
| Please note that the usern the following format: your                                               | ame in these instructions must always be entered in<br>ZIHLogin@tu-dresden.de                                      |                        |                       |                 |
| - Download the "installatic<br>Chrome browser.<br>On the TU Dresden camp<br>VPN/WEB network for the | n programme" from this page, preferably with the<br>us: If you do not have a WiFi connection, use the<br>download. |                        |                       |                 |
| [1]https://cat.eduroam.org                                                                          | /?idp=5916                                                                                                    |                        |                       |                 |
| Screenshot installer down<br>- Open this page in Chrom                                              | oad<br>e and scroll to the "Import ONC file":                                                                      |                        |                       |                 |
| chrome://network/#genera                                                                            | al                                                                                                    |                        |                       |                 |
| Screenshot ChromeOS net<br>- Now select the .onc file a                                             | work settings<br>nd click "open"                                                                                   |                        |                       |                 |
| Screenshot file selection<br>- As you scroll down, you v                                            | vill see the message "Networks imported: 1".                                                                       |                        |                       |                 |
| Screenshot successful imp<br>- Open the "short settings"<br>next to the WLAN icon.                  | ort<br>' at the bottom right and click on the small arrow                                                          |                        |                       |                 |
| Screenshot quick menu<br>- Click on "eduroam".                                                      |                                                                                                    |                        |                       |                 |
| Screenshot Wi-Fi selection<br>- Enter your username in t<br>password in this dialog. Af             | he form of "ZIH-Login@tu-dresden.de" and your<br>terwards, click on "Connect".                                     |                        |                       |                 |
| Screenshot enter login dat<br>- You should be connected                                             | a<br>to eduroam.                                                                                                   |                        |                       |                 |
| [1] https://cat.eduroam.or                                                                          | g/?idp=5916                                                                                                    |                        |                       |                 |